| Nomina | ation Setup          |                                          |           |         |                               |
|--------|----------------------|------------------------------------------|-----------|---------|-------------------------------|
| Com    | mittee ID            |                                          | ~         |         | Nomination Start Date         |
| Elect  | tion ID              |                                          |           | ~       | Nomination End Date           |
| Nom    | ninated by;          | 100*****                                 | Nominator |         |                               |
|        | *Nominee<br>Nominati | e ID  <br>ion Date  <br>nee has accepted | Q.        | *Second | er ID Q.<br>nder has accepted |

Step 2: From the drop box select the "Committee" for which the election is being held.

**Step 3:** From the drop box select the particular Election in which you wish to nominate a nominee.

- In an election where an eligible voter is only allowed one nomination, a selected nominee is restricted from nominating or seconding a nominee.
  - ➢ If a nominee wishes to nominate or second a nominee then the nominee must first reject the nomination before proceeding with his/her wishes.
    - ✓ It is recommended that the nominator contacts the eligible voter that they wish to nominate and ensure that they are willing to serve in the relevant capacity before nominating the individual. This would also provide an opportunity for the nominator to acquire the nominee's id number.

Step 4: Select your nominee of choice:

- > If the nominee's identification number is known; enter the id number in the "Nominee ID" field.
- > If the nominee's identification number is unknown:
  - i. Click on the search icon to view the list of eligible voters.
  - ii. From the drop box select name; enter the name of the candidate.
  - iii. Click lookup.
  - iv. Click on the name or id number of the nominee of your choice.
- **\*** The photo and id number of the nominee will be displayed in the "Nominee box".
- The nominator must name a seconder, from the list of eligible voters, who is willing to second the nomination.
- Selecting a preferred seconder does not restrict this individual's right to second a different nominee or to nominate a nominee. Thus, in an election where an individual is only allowed one nomination, any eligible voter who is not a nominator, previous seconder or nominee can second a nominee.

## **ELECTION PROCESS & PROCEDURES**

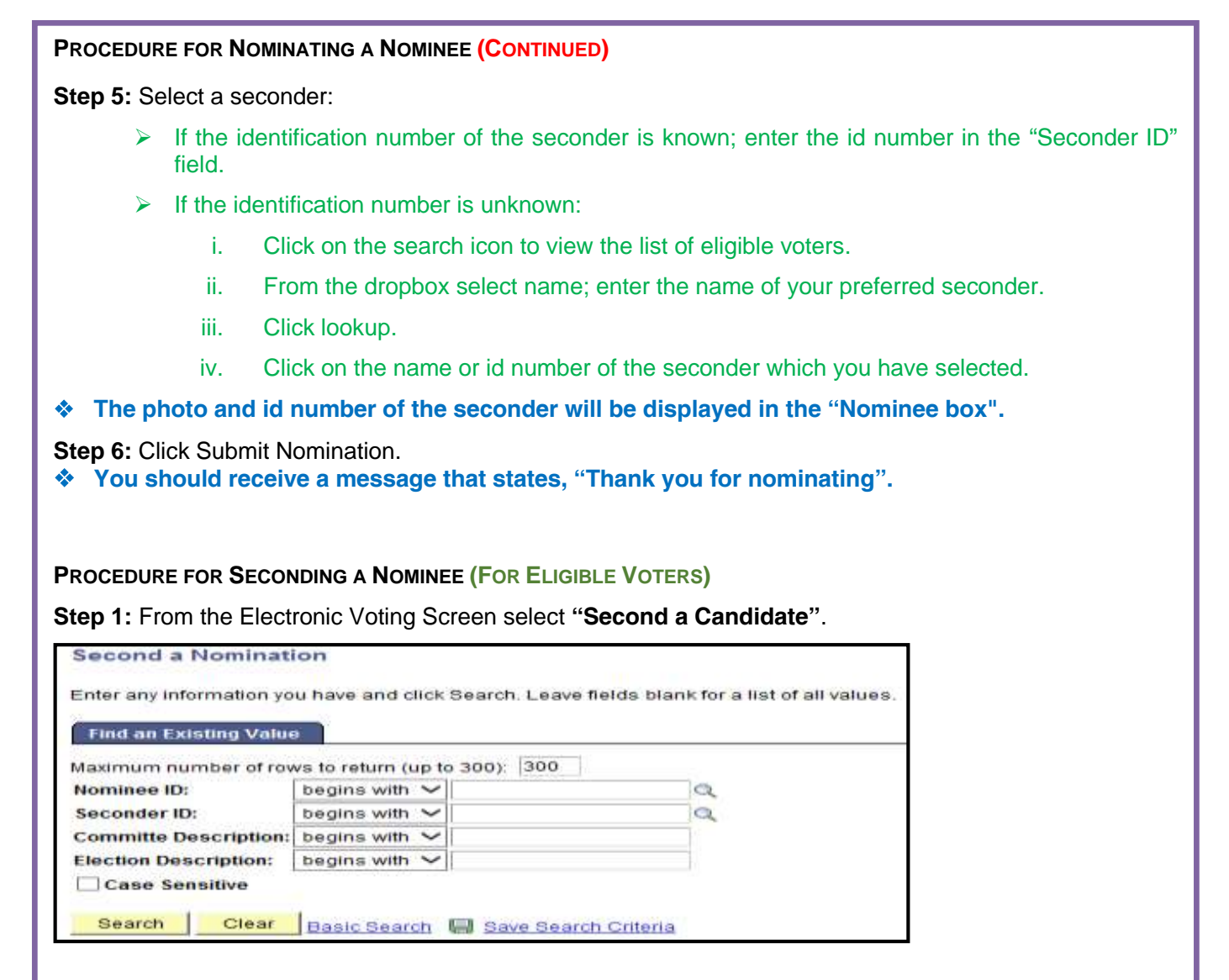

Step 2: Click Search to view pending nominations for seconding.

- If the following occurs:
  - i. The id number for the candidate you wish to second is not shown; another eligible voter has already seconded this candidate.
  - ii. You receive a message that states "No matching values were found"; all nominated candidates have been seconded.

Step 3: Click on the candidate's id number.

| Consultant for Consultant        | Recorder Watchdor Concerns         |  |  |
|----------------------------------|------------------------------------|--|--|
| Normal English                   | Record and Deviction and Device of |  |  |
| Tradiget E: 1/04/01/000          |                                    |  |  |
| lana.                            | Second Second                      |  |  |
|                                  |                                    |  |  |
| Minute Addre                     | Louisians, Depillarian             |  |  |
| Rendered M. All Advertises       | Decimate B1 C1+4PLC0               |  |  |
| Manual International Contraction | 11 Macander Taxy at capital        |  |  |
| Assessment free and spinot       |                                    |  |  |
| C thinks the same of the         |                                    |  |  |
| Appendix (second)                |                                    |  |  |
|                                  |                                    |  |  |

Step 4: Check the box by the "Seconder has accepted" field.

Step 5: Click accept.

You should receive a message that states, "You have successfully seconded this candidate".

## **PROCEDURE FOR ACCEPTING A NOMINATION (FOR ELIGIBLE VOTERS)**

Step 1: From the Electronic Voting Screen select "Accept Nomination".

| Nominee Page                                                                                  |
|-----------------------------------------------------------------------------------------------|
| Enter any information you have and click Search. Leave fields blank for a list of all values. |
| Find an Existing Value Add a New Value                                                        |
| T Search Criteria                                                                             |
| Search by Compilera Degins with                                                               |
| Search by. Commune Commune                                                                    |
| Case Sensitive                                                                                |
|                                                                                               |
| Search Advanced Bearch                                                                        |
|                                                                                               |
|                                                                                               |
| Find an Edisting Value   Add a New Value                                                      |
|                                                                                               |
|                                                                                               |

Step 2: Click search to view your pending nomination.

| Nonuration Billion                                                                           |                                                               |
|----------------------------------------------------------------------------------------------|---------------------------------------------------------------|
| Committee ID Committee                                                                       | Hermination Start Date 03/26/2014                             |
| fluction ID Electron                                                                         | Normination End Date 03/17/2014                               |
| Employee ID EX48PLEID                                                                        |                                                               |
| Hamman                                                                                       | Sacurille                                                     |
| LastName, FindName<br>Nominee ID EXAMPLED<br>Moninvation Date (02002/01/4<br>III Rominiseted | Brown_Lonn<br>Seconder 10 EXAMPLEID2<br>Seconder has accepted |
| Comments content                                                                             |                                                               |

**Step 3:** Check the box by the "Nominee has accepted" field.

**Step 4:** To accept/decline the nomination click accept/decline respectively.

You will receive a message that states, "You have successfully accepted/declined this nomination".